Gourmate<sup>®</sup> Quick Reference Guide – Operators

## Gourmate<sup>®</sup> POS Operation

วิธีการ Change Cover หรือ การเปลี่ยนจำนวนแขกที่นั่งอยู่ ณ โต๊ะนั้นๆ ทั้งนี้การเปลี่ยนจำนวน ของแขกในแต่ละครั้งควรจะต้องตรงกับความเป็นจริงเนื่องจาก มีผลกระทบต่อการวิเคราะห์

## รายงานยอดขายด้วย

| LUNCH<br>Vers:   | ion: 1.15.34.3       | Staff ID:* Table:<br>No. of Covers:<br>Check No.: |              |   |   |    |        |      |
|------------------|----------------------|---------------------------------------------------|--------------|---|---|----|--------|------|
| Manager          | Room<br>Enquiry      | Table Mode                                        |              |   |   |    |        |      |
| Search Item      | Unlock Table         | Cashier Mode                                      |              |   |   |    |        |      |
| List Check       | Open Check<br>Report | Search Member                                     | Page<br>up   | 7 | 8 | 9  | Cancel |      |
|                  |                      |                                                   |              | 4 | 5 | 6  | Ūp     | Down |
| Switch<br>Outlet | Assign Emp.<br>Card  | Cash Drawer<br>Open                               | Page<br>down | 1 | 2 | 3  |        |      |
|                  |                      |                                                   |              | 0 |   | << | Ent    | çer  |

1.ใส่เลขที่ประจำตัวของพนักงาน(ID) แล้วกค Enter

| LUN             | CH<br><sub>Vers:</sub> | ion: 1.: | 15.34.3 | (1.15t)         | Infrasys Table:5<br>No. of Covers:<br>Check No.: |              |   |   |    |       |      |  |
|-----------------|------------------------|----------|---------|-----------------|--------------------------------------------------|--------------|---|---|----|-------|------|--|
| Manager Cashier |                        |          | r       | Room<br>Enquiry | Y                                                |              |   |   |    |       |      |  |
| Table I         | Mode                   |          | Hold St | taff ID         |                                                  |              |   |   |    |       |      |  |
| Function Search |                        | Search   | Member  | A               | В                                                |              |   |   |    |       |      |  |
| С               | D                      | E        | F       | G               | Η                                                | Page<br>up   | 7 | 8 | 9  | Cance | el   |  |
| I               | J                      | K        | L       | М               | N                                                |              | 4 | 5 | 6  | Up    | Down |  |
| 0               | P                      | Q        | R       | S               | Т                                                | Page<br>down | 1 | 2 | 3  |       |      |  |
| U               | V                      | W        | Х       | Y               | Ζ                                                |              | 0 | • | << | Enter |      |  |

2. ใส่เลขที่โต๊ะที่ต้องการ เช่นแขกนั่งที่โต๊ะ 19 ให้กดเลข 19 แล้ว Enter

| LUN              | CH       |                    |                |                      |        | Infras          | s Tbl.:                                                | 5 Co  | :2 Cl | nk#:99 | 90003 |  |  |
|------------------|----------|--------------------|----------------|----------------------|--------|-----------------|--------------------------------------------------------|-------|-------|--------|-------|--|--|
|                  |          |                    |                |                      |        |                 | 25                                                     | 50.00 |       |        |       |  |  |
| Food             | Bfast    | Balu               | Bev &<br>Wine  | Other                | Func.  | -               | 2970                                                   | 50.00 |       |        |       |  |  |
| West. A<br>Salad | App.&    | Thai Ay<br>rs      | ppetize        | Thai S:<br>Orders    | ide    |                 |                                                        |       |       |        |       |  |  |
| West. S          | Soup     | Thai He<br>Spice & | erb &<br>S     | Thai R:<br>Noodle    | ice &  |                 |                                                        |       |       |        |       |  |  |
| West. N<br>Dish  | Main     | Thai Soup          |                | Thai De              | essert | Subtot<br>Tax & | Subtot: 29950.00<br>Fax & S.C.: 5301.15 Total: 35251.1 |       |       |        |       |  |  |
| West.<br>Grille: | The<br>r | Thai Cu            | urry           |                      |        | Page<br>up      | 7                                                      | 8 9   |       | Cancel |       |  |  |
| West. I          | Dessert  | Thai Ma<br>Dishes  | ain            | Room Pa              | ackage |                 | 4                                                      | 5     | 6     | Ūp     | Down  |  |  |
| COUSE            | PICKUP   | Modifier           |                | Multi Delete<br>Item |        | Page<br>down    | 1                                                      | 2     | 3     |        |       |  |  |
| Clear /          | /Exit    | Seat<br>No.        | Insert<br>Item | Send                 | d      |                 | 0                                                      |       | <<    | Enter  |       |  |  |

3. รายการอาหารที่สั่งไปแล้วของโต๊ะนั้นๆ จะปรากฎขึ้นมา

| SNAG             | CK       |                     |                |                   |        | Infras Tbl.:5 Co:2 Chk#:990004                        |   |   |    |       |       |  |  |
|------------------|----------|---------------------|----------------|-------------------|--------|-------------------------------------------------------|---|---|----|-------|-------|--|--|
|                  |          |                     |                |                   |        | 99 Tian vegetables 29700.00                           |   |   |    |       |       |  |  |
| Food             | Bfast    | Balu                | Bev &<br>Wine  | Other             | Func.  | ปุ่ม Function                                         |   |   |    |       |       |  |  |
| West. A<br>Salad | App.&    | Thai Ag<br>rs       | opetize        | Thai Si<br>Orders | ide    |                                                       |   |   |    |       |       |  |  |
| West. (          | Soup     | Thai He<br>Spice §  | erb &<br>S     | Thai Ri<br>Noodle | ice &  |                                                       |   |   |    |       |       |  |  |
| West. N<br>Dish  | Main     | Thai Soup           |                | Thai De           | essert | Subtot: 29700.00<br>Tax & S.C.: 5256.90 Total: 34956. |   |   |    |       | 56.90 |  |  |
| West.<br>Grille: | The<br>r | Thai Cu             | ırry           |                   |        | Page<br>up                                            | 7 | 8 | 9  | Cance | əl    |  |  |
| West. I          | Dessert  | Thai Main<br>Dishes |                | Room Package      |        |                                                       | 4 | 5 | 6  | Up    | Down  |  |  |
| COUSE            | PICKUP   | Modifie             | er             | Multi I<br>Item   | Delete | Page 1 2 3<br>down                                    |   | 3 |    |       |       |  |  |
| Clear ,          | /Exit    | Seat<br>No.         | Insert<br>Item | Send              | b      |                                                       | 0 |   | << | Enter |       |  |  |

4. เลือกกดปุ่ม Function

| SNA                          | СК     |                    |               |                      | Infras Tbl.:19 Co:5 Chk#:99000 |                                                  |                    |                    |            |         |       |  |
|------------------------------|--------|--------------------|---------------|----------------------|--------------------------------|--------------------------------------------------|--------------------|--------------------|------------|---------|-------|--|
|                              |        |                    |               |                      |                                |                                                  | 1 Poac             | hed sna            | pper       | 3       | 40.00 |  |
| Food                         | Bfast  | Balu               | Bev &<br>Wine | Other                | Func.                          |                                                  | 1 Sauto<br>5 h/mao | eed pum<br>de mues | pkin<br>li | 2<br>11 | 70.00 |  |
| Change                       | Table  | Change             | Cover         | Change               | Qty                            |                                                  | er                 | 9                  | 60.00      |         |       |  |
| Change Rush Order<br>Seat No |        |                    |               | Search               | Item                           |                                                  |                    |                    |            |         |       |  |
| Merge                        | Table  | Split <sup>.</sup> | table         | Enter I              | PLU                            | Subtot: 3730.00<br>Tax & S.C.: 660.21 Total: 439 |                    |                    |            |         |       |  |
| Item D:                      | isc.   | Check I            | Disc.         | Mult. Delete<br>Item |                                | Page<br>up                                       | 7                  | 8 9                |            | Cancel  |       |  |
| Add S.(                      | C./Tax | Waive<br>/Tax      | s.c.          | TIP                  |                                |                                                  | 4                  | 5                  | 6          | Up      | Down  |  |
| Cle                          | ar     | ar Print           |               | Рау                  |                                | Page<br>down                                     | 1                  | 2                  | 3          |         |       |  |
| & Exit                       |        | Check              |               |                      |                                |                                                  | 0                  |                    | <<         | En      | ter   |  |

5. เลือกปุ่ม Change Cover

| SNA                     | СК     |                |               |                      |       | Infras Tbl.:19 Co:5 Chk#:99                              |                    |                               |            |        |           |                      |  |  |
|-------------------------|--------|----------------|---------------|----------------------|-------|----------------------------------------------------------|--------------------|-------------------------------|------------|--------|-----------|----------------------|--|--|
|                         |        |                |               |                      |       |                                                          | 1 Poac             | hed sna                       | pper       | -      | 34        | 40.0                 |  |  |
| Food                    | Bfast  | Balu           | Bev &<br>Wine | Other                | Func. |                                                          | 1 Sauto<br>5 h/mao | er plac<br>eed pum<br>de mues | pkin<br>li | p      | 27<br>110 | 10.0<br>70.0<br>30.0 |  |  |
| Change                  | Table  | Change         | Cover         | Change               | Qty   |                                                          | 3 coff             | ee hamp                       | er         |        | 4:<br>9(  | 50.0                 |  |  |
| Change<br>Seat No       | D      | Rush Or        | rder          | Search               | Item  |                                                          |                    |                               |            |        |           |                      |  |  |
| Merge Table Split table |        |                |               | Enter                | PLU   | Enter new cover : [7 ]<br>Press <enter> to abort</enter> |                    |                               |            |        |           |                      |  |  |
| Item D:                 | isc.   | Check [        | Disc.         | Mult. Delete<br>Item |       | Page<br>up                                               | Page 7<br>up       |                               | 9          | Cancel |           | el                   |  |  |
| Add S.(                 | C./Tax | Waive<br>/Tax  | s.c.          | TIP                  |       |                                                          | 4                  | 5                             | 6          |        | Up        | Dow                  |  |  |
| Cle                     | ar     | Print<br>Check |               | Рау                  |       | Page<br>down                                             | 1 2                |                               | 3          |        |           |                      |  |  |
| & E                     | xit    |                |               |                      |       |                                                          | 0                  | . ‹‹                          |            |        | Enter     |                      |  |  |

5. ระบบจะให้ใส่จำนวนแขกใหม่ที่นั่งที่โต๊ะนั้น ซึ่งถ้าหากครั้งแรกแขกนั่งอยู่ 5 ท่าน และมาเพิ่ม
อีก 2 ท่าน ตัวเลขที่ต้องใส่นั้นคือ 7 เป็นต้น

| SNA                     | СК     |                    |               |                                                   |       | Infras Tbl.:19 Co:7 Chk#:9900 |                    |                    |            |    |       |       |  |
|-------------------------|--------|--------------------|---------------|---------------------------------------------------|-------|-------------------------------|--------------------|--------------------|------------|----|-------|-------|--|
|                         |        |                    |               |                                                   |       |                               | 34                 | 40.00<br>10.00     |            |    |       |       |  |
| Food                    | Bfast  | Balu               | Bev &<br>Wine | 0ther                                             | Func. |                               | 1 Sauto<br>5 h/mac | eed pum<br>de mues | pkin<br>li | Ρ  | 27    | 70.00 |  |
| Change                  | Table  | Change             | Cover         | Change                                            | Qty   | 3 coffee hamper               |                    |                    |            |    | 96    | 50.00 |  |
| Change<br>Seat No       | D      | Rush O             | rder          | Search                                            | Item  |                               |                    |                    |            |    |       |       |  |
| Merge Table Split table |        | Enter              | PLU           | Subtot: 3730.00<br>Tax & S.C.: 660.21 Total: 4390 |       |                               |                    |                    | 90.20      |    |       |       |  |
| Item D:                 | isc.   | Check              | Disc.         | Mult. Delete<br>Item                              |       | Page<br>up                    | 7                  | 8                  | 9          | (  | Cance | 21    |  |
| Add S.(                 | C./Tax | Waive S.C.<br>/Tax |               | TIP                                               | TIP   |                               | 4                  | 5                  | 6          |    | Up    | Down  |  |
| Cle                     | ar     | r Print Pay        |               | Рау                                               |       | Page<br>down                  | 1                  | 2                  | 3          |    |       |       |  |
| & E                     | xit    | Che                | ск            |                                                   |       |                               | 0                  | •                  | <<         | En |       | .er   |  |

7. จำนวนของแขกจะเปลี่ยนให้ทันที ซึ่งสามารถตรวจสอบได้ทางด้านบนขวามือของหน้าจอ